# **Alerts Guide**

1. Select the 'Access & Security' menu and then select 'Alert Settings'.

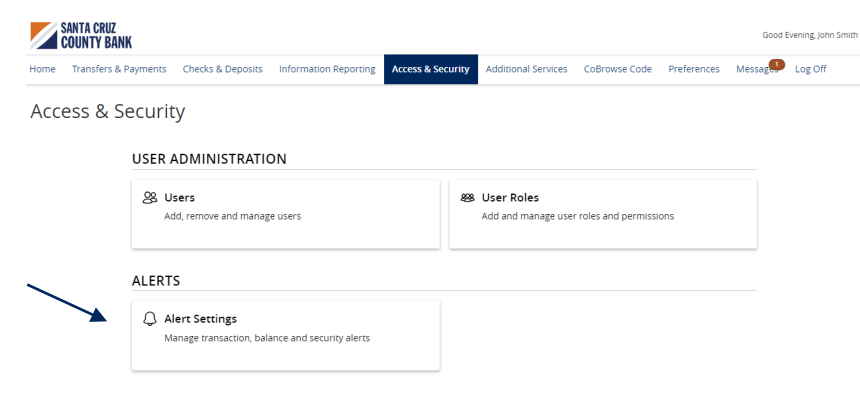

 Click the 'New Alert' button and select the desired type of alert from the drop-down menu.

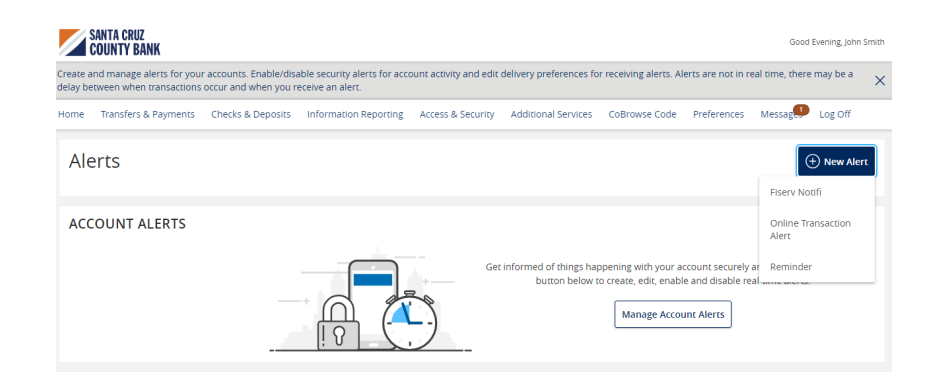

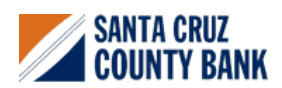

# **Online Transaction Alerts**

1. Select a 'Transaction' type.

## New Online Transaction Alert

| ra | insaction          |        |
|----|--------------------|--------|
|    |                    | $\sim$ |
|    | ACH Batch          |        |
|    | ACH Collection     |        |
|    | Domestic Wire      |        |
|    | EFTPS              |        |
|    | Funds Transfer     |        |
|    | International Wire |        |
|    | Payroll            |        |
|    | Stop Payment       |        |
|    |                    |        |

- 2. Select the 'Account'.
- 3. Select the 'Status' of the transaction.

| Transaction                |        |
|----------------------------|--------|
| Funds Transfer             | $\sim$ |
| Account                    |        |
| Business Basic 9999 \$6.56 | $\sim$ |
| Status                     |        |
|                            | $\sim$ |
| Authorized                 |        |
| Cancelled                  |        |
| Drafted                    |        |
| Failed                     |        |
| Processed                  |        |

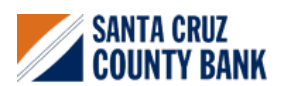

- 4. Select the desired 'Alert Delivery Method'.
- 5. Enter the necessary information.
- 6. Click 'Create Alert'.

| Alert Delivery Method |       |                  |                     |
|-----------------------|-------|------------------|---------------------|
| Email                 | Voice | SMS Text Message | Secure Message Only |
| Country               |       |                  |                     |
| United States         |       |                  | $\sim$              |
| SMS Text Number       |       |                  |                     |
| (555) 555-1212        |       |                  |                     |
| Terms and Conditions  |       |                  |                     |
| Agree To Terms        |       |                  |                     |
| Go ba                 | ck    | Creat            | e Alert             |

## Reminder

1. Select an 'Event'.

#### New Reminder

| rent        |              |
|-------------|--------------|
|             | ~            |
| Birthday    |              |
| Anniversary |              |
| Meeting     |              |
| Call        |              |
| Wakeup      |              |
| Appointment |              |
| Vacation    |              |
| Travel      |              |
| General     |              |
| Go back     | Create Alert |

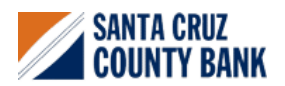

1. Select the desired 'Date'.

#### New Reminder

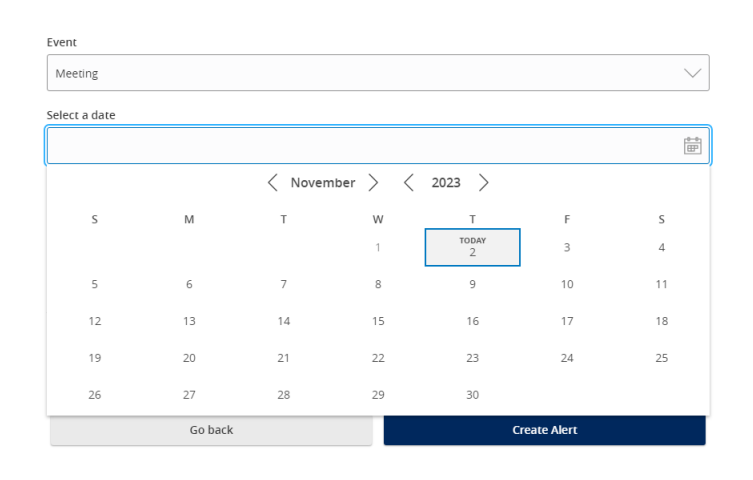

#### Alert Delivery Method

| Email Address  | Email          | Voice | SMS Text Message | Secure Message Only |
|----------------|----------------|-------|------------------|---------------------|
| sample@abc.com | Email Address  |       |                  |                     |
|                | sample@abc.com |       |                  |                     |

Go back

Create Alert

5. Security Alerts can be toggled on or off.

2. Select the desired 'Alert Delivery Method'.

3. Enter the necessary information.

4. Click 'Create Alert'.

| SECURITY ALERTS (39)                                     | $\wedge$ |
|----------------------------------------------------------|----------|
| Edit Delivery Preferences                                |          |
| Alert me when an address is changed.                     | 8        |
| Alerr me when an outgoing ACH transaction is created.    |          |
| Alert me when a recipient is added.                      |          |
| Alert me when a wire transfer is created.                |          |
| Alert me when an international wire transfer is created. |          |
| Alert me when an external transfer is authorized.        |          |

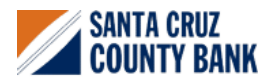